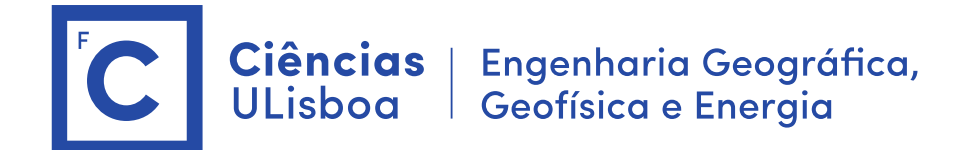

# Deteção Remota e Processamento Imagem

Licenciatura em Engenharia GeoEspacial Licenciatura em Tecnologias da Informação João Catalão / Fernando Soares 2024 / 2025

# Antes das aulas:

- 1. Instalação do software SNAP (Science Toolbox exploitation platform) <u>http://step.esa.int/main/download/snap-download/</u>
- 2. Dowload dos dados de cada laboratório na plataforma CIRRUS Server address: cirrus.ciencias.ulisboa.pt

# Aula laboratorial 6

**Sumário:** Caraterísticas das imagens SAR de satélite. Imagens dos satélites Sentinel-1. Operações básicas com imagens SAR.

# Quanto ao formato a ESA disponibiliza o formato GRD e SLC:

Level-1 Ground Range Detected (GRD) products consist of focused SAR data that has been detected, multi-looked and projected to ground range using an Earth ellipsoid model. Phase information is lost.

Level-1 Single Look Complex (SLC) products consist of focused SAR data geo-referenced using orbit and attitude data from the satellite and provided in zero-Doppler slant-range geometry. The products include a single look in each dimension using the full TX signal bandwidth and consist of complex samples preserving the phase information

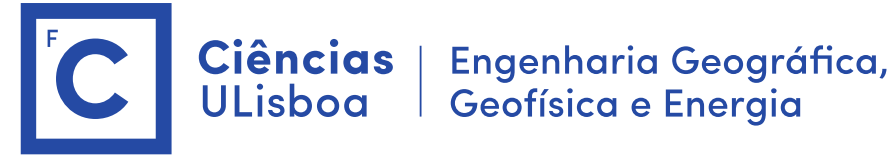

| Mode                       | Incidence Angle    | Resolution | Swath Width | Polarization<br>(H = Horizontal<br>V = Vertical) |
|----------------------------|--------------------|------------|-------------|--------------------------------------------------|
| Stripmap                   | 20 - 45            | 5 x 5 m    | 80 km       | HH+HV, VH+VV, HH, VV                             |
| Interferometric Wide swath | 29 - 46            | 5 x 20 m   | 250 km      | HH+HV, VH+VV, HH, VV                             |
| Extra Wide swath           | 19 - 47            | 20 x 40 m  | 400 km      | HH+HV, VH+VV, HH, VV                             |
| Wave                       | 22 - 35<br>35 - 38 | 5 x 5 m    | 20 x 20 km  | HH, VV                                           |

#### Como aceder às imagens Sentinel-1

https://browser.dataspace.copernicus.eu/

Fazer pesquisa na região de Lisboa abrangendo mar

Temos imagens IW (Interferometric Wide swath), swath de 250 km, resolução 5 x 20m, adquiridas sobre terra e EW (Extra Wide swath) adquiridas sobre o mar, swath 400 km, resolução 20 x 40 m.

# Imagem (Sentinel-1) (formato SLC)

Imagem: S1A\_IW\_SLC\_\_1SDV\_20201024T183533\_20201024T183601\_034942\_041327\_DCAA.zip

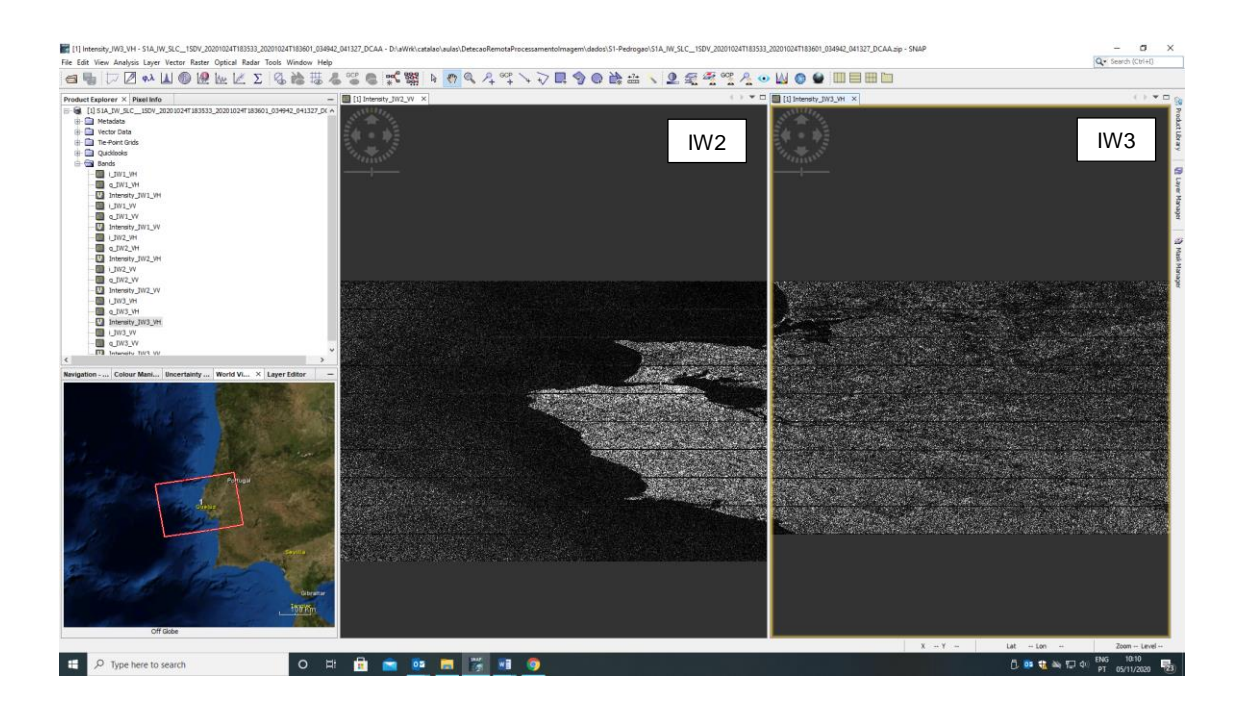

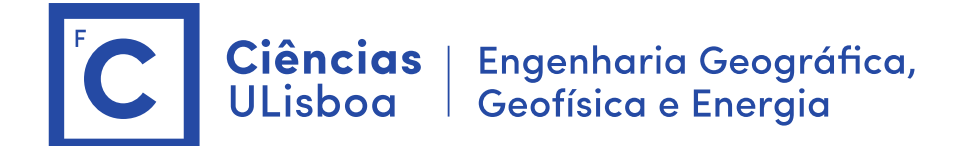

### Pré processamento (realizado pelo docente)

- 1. Selecção do swath IW2
- \$ Radar > Sentinel-1 TOPS > S1 TOPS Split (IW2)
- \$ Radiometric > S1 Thermal Noise removal (VV e VH) (pode ser demorado)

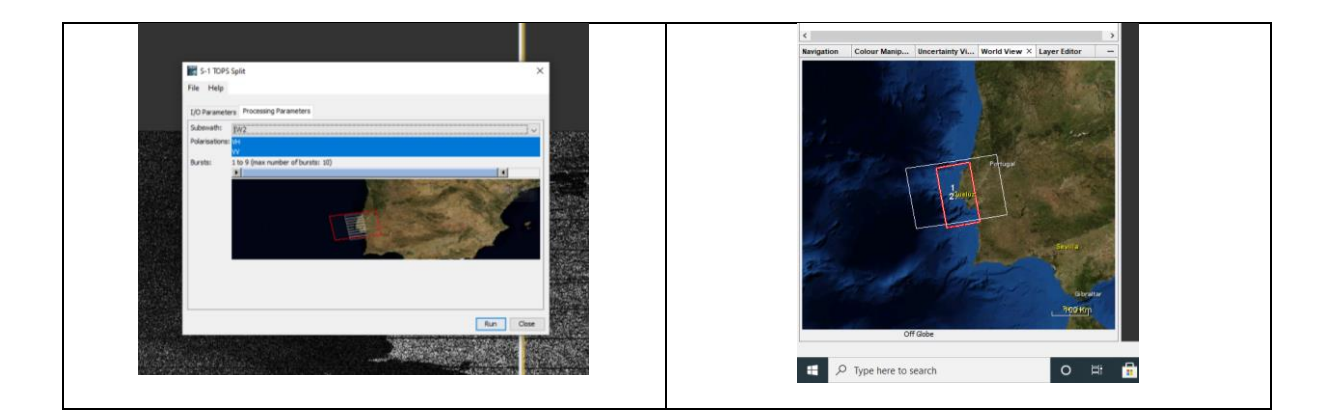

#### 1. Ler a imagem com apenas um swath (IW2)

Imagem: S1A\_IW\_SLC\_\_1SDV\_20201024T183533\_20201024T183601\_034942\_041327\_DCAA\_split.dim Ver estrutura dos ficheiros no disco

# 2. Parâmetros da imagem (imagem S1A\*.dim)

- Qual é a data de aquisição da imagem?
- > Ver os metadados: (Abstracted Metadata, ... )
- > Ver imagens dos tie-points grids
- > ver as bandas (VH e VV)

#### 3. Visualização da imagem

- > Double-click on the band for visualization: observemos a intensidade
- > porquê este aspeto da imagem? (alongada oeste-este) azimuth = 13.9 m / range 2.3 m
- > modificar a intensidade da imagem > Colour manipulation > calcular as estatística > Log10
- > se necessário mexer o limite inferior preto para a direita

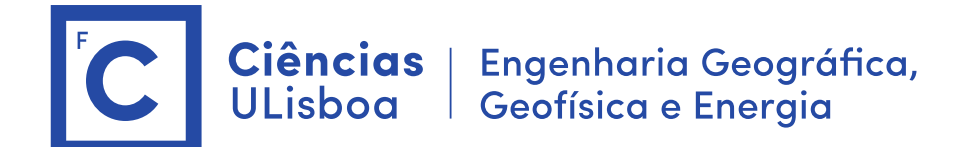

#### 4. Calibração da imagem

- \$ Radiometric > Calibration (Save as complex output)
- \$ Sentinel-1 TOPSAR Deburst
  - > comparar a imagem original e a imagem deburst

#### 5. Inverter a imagem (FLIP)

- \$ Graph Builder > Flip (vertical) + Multilook (4 x 1)
  - > Guardar a sequência num ficheiro xml
  - > Verificar tamanho das imagens e comparar com original

#### 6. Composição RGB

- \$ Visualizar VV e VH
- \$ Open RGB image (R: VV, G: VH, B: VV/VH) (Com o cursor sobre o ficheiro imagem > botão direito do rato)

> Fazer zoom no estuário do Tejo. Ver parcelas agrícolas. Os navios aparecem de forma diferente nas diferentes polarizações. O mesmo se verifica com a ondulação.

# 7. Escala dB (10\*log(Intensidade))

\$ From linear to dB

(Com o cursor posicionado na imagem de intensidade VH, botão direito e calcular Linear to dB, calcular a imagem virtual para as duas polarizações) \$ save product

\$ Visualizar a composição RGB com a imagem em dB

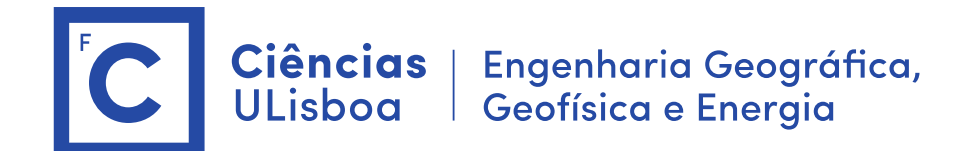

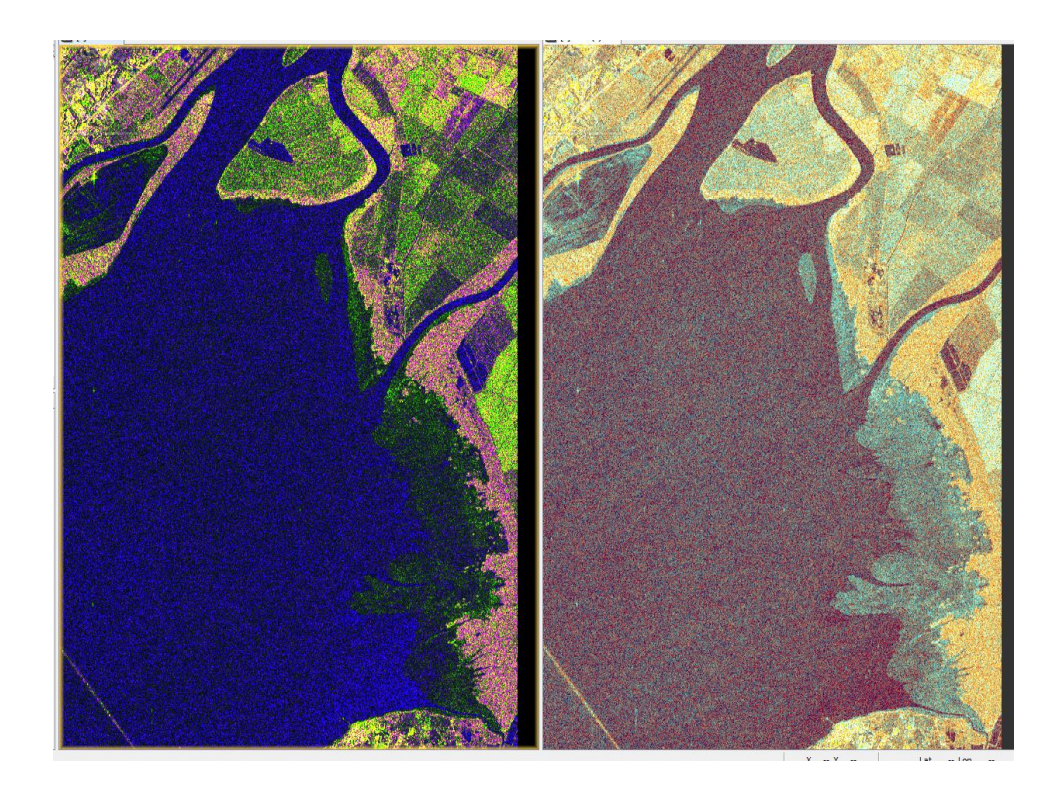

# 8. Terrain Correction

Usar a imagem após deburst (antes do flip e multilook) \$ Range Doppler terrain Correction (calcular todas as imagens: Output complex data, latitude, Elevation, incident angle, ...) Importante: desativar Mask out areas without elevation

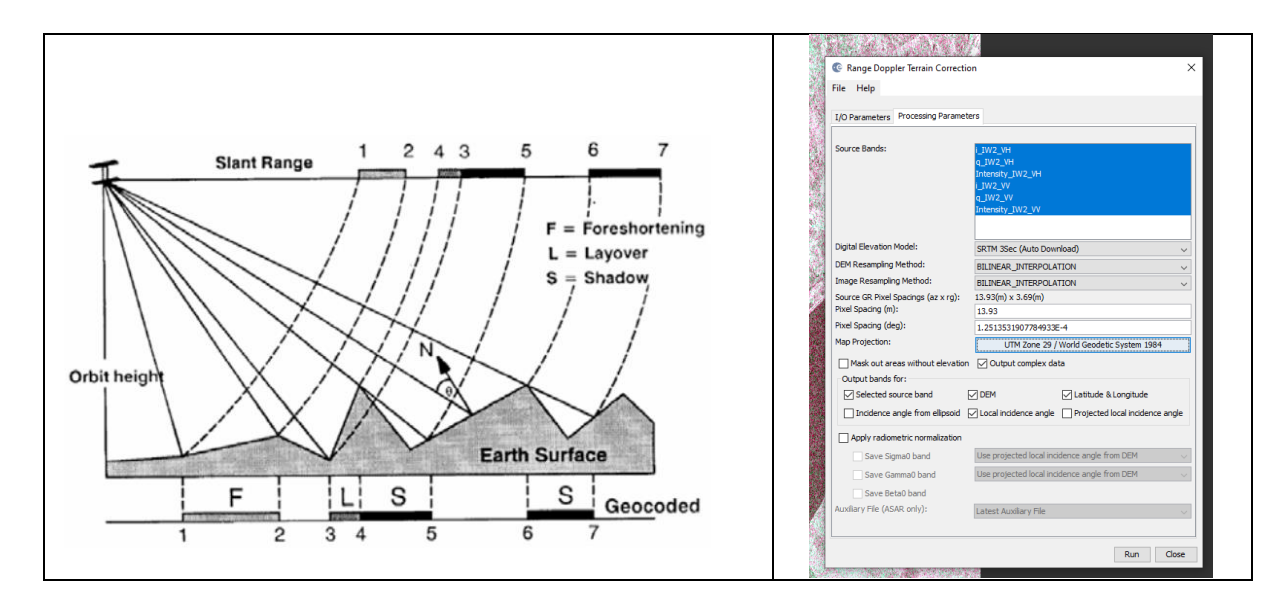

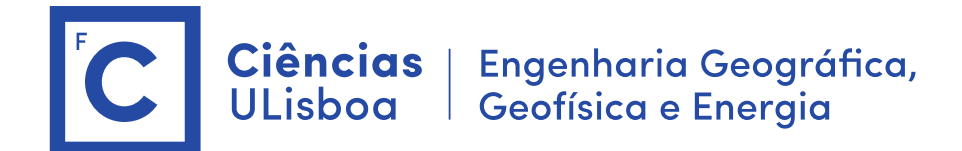

#### 9. Estimação do campo do Vento

**ESA site:** Level-1 Ground Range Detected (GRD) products consist of focused SAR data that has been detected, multi-looked and projected to ground range using the Earth ellipsoid model WGS84. The ellipsoid projection of the GRD products is corrected using the terrain height specified in the product general annotation. The terrain height used varies in azimuth but is constant in range (but can be different for each IW/EW sub-swath). Ground range coordinates are the slant range coordinates projected onto the ellipsoid of the Earth. Pixel values represent detected amplitude. Phase information is lost. The resulting product has approximately square resolution pixels and square pixel spacing with reduced speckle at a cost of reduced spatial resolution. For the IW and EW GRD products, multi-looking is performed on each burst individually. All bursts in all sub-swaths are then seamlessly merged to form a single, contiguous, ground range, detected image per polarisation.

#### 9.1 Abrir uma imagem GRD

S1A\_IW\_GRDH\_1SDV\_20201024T183535\_20201024T183600\_034942\_041327\_B409.zip

#### 9.2 Pre processamento das imagens GRD

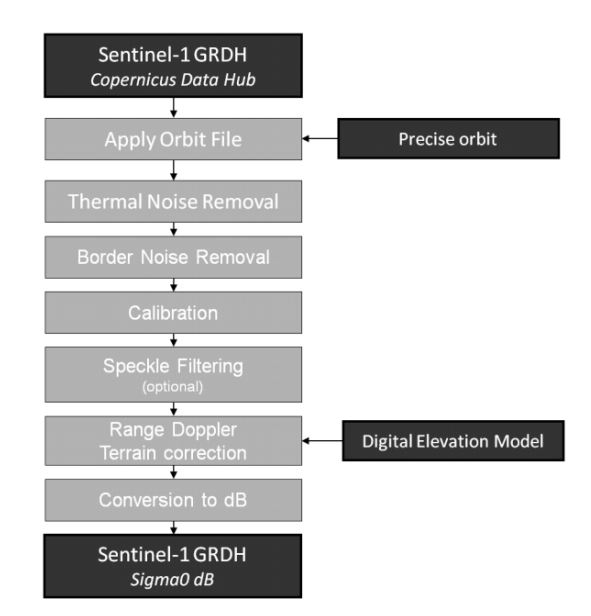

Criar no Graph Builder uma sequencia de operações idêntica ao esquema anterior.

- 1. Flip da imagem
- 2. Apply Orbit File
- 3. Termal Noise Removal
- 4. Remove GRD border noise
- (Calibration) Não podemos aplicar a calibração porque o produto "wind filed estimation" efetua a calibração
- 6. (Range Doppler Terrain correction)
- 7. Conversion to dB

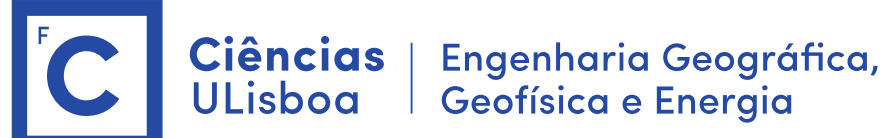

| Graph Builder : GRD_Calibration.xml                                                                                                    | >                                       |
|----------------------------------------------------------------------------------------------------|-----------------------------------------|
| File Graphs                                                                                                    |                                         |
|                                                                                                    | ,                                       |
|                                                                                                    |                                         |
| Read                                                                                                    |                                         |
|                                                                                                    |                                         |
|                                                                                                    |                                         |
| Apply-Orbit-File                                                                                                    |                                         |
|                                                                                                    |                                         |
|                                                                                                    |                                         |
| ThermallinisePernoval                                                                                                    |                                         |
|                                                                                                    |                                         |
|                                                                                                    |                                         |
| Terrain Contraction                                                                                                    |                                         |
| Remove-GRD-Border-Noise                                                                                                    | le                                      |
|                                                                                                    |                                         |
|                                                                                                    |                                         |
|                                                                                                    |                                         |
|                                                                                                    |                                         |
|                                                                                                    |                                         |
| د<br>                                                                                                    | >                                       |
| Read Write Filp Apply-Orbit-File ThermañkoseRemoval Remove-GRD-Border-Noise Calibration Terran-Corre                                                                                                    | >                                       |
| C Read Write Fip Apply-Orbit-File ThermaNoiseRemoval Remove-GRD-Border-Noise Calibration Terrah-Corre<br>Target Product                                                                                                    | >                                       |
| Read Write Fip Apply-Otht-File ThermañioseRemoval Remove-GRD-Border-Noise Calibration Terran-Corre<br>Target-Product                                                                                                    | > cction                                |
| Read Write Fip Apply-Orbit-File ThermaNoseRemoval Remove-GRD-Border-Noise Calibration Terrain-Corre                                                                                                    | >                                       |
| C Read Write Flip Apply-Orbit-File ThermaNoseRemoval Remove-GRD-Border-Noise Calibration Terrain-Corre<br>Target Product                                                                                                    | > cction                                |
| Read         Write         Flip         Apply-Orbit-File         ThermaNoseRemoval         Remove GRD-Border Noise         Calibration         Terran-Corre           Target Product                                                                                                    | > ection                                |
| Read         Write         Filp         Apply-Orbit-File         ThermaNoseRemoval         Remove GRD-Border-Nose         Calibration         Terran-Corre           Target Product         Name:         514.1W_GRDH_150V_20201024T18555_20201024T185600_034942_041327_B409_Filp_Orb_NR_Col_TC         Save as:         EBEMM-DIMAP         V                                                                                                    | >                                       |
| Read Write Filp Apply-Otbt-File ThermaNixoseRemoval Remove-GRD-Border-Nose Calibration Terran-Corre Target Product  Name:  STAL_TVR_GRD-1_ISOV_20201024T183555_20201024T185500_034942_041327_B409_Filp_Orb_NR_Cal_TC Save as: EEGM40DBAP   Dectory:                                                                                                    | > cetion                                |
| Kead         Write         Fig.         Apply-Orbit-File         ThermaNoseRemoval         Remove-GRD-Border-Noise         Calbration         Terrain-Corre           Target Product         Target Product         Size         Size         Size         Size         Size         Size         Size         Size         Size         ThermaNoseRemoval         Remove-GRD-Border-Noise         Calbration         Terrain-Corre           Name:         [Size         Size         Size         Size         Size         Size         Size         Size         Size         Size         Size         Size         Size         Size         Size         Size         Size         Size         The Size         Size                                                                                                    | sction                                  |
| Read With Fip Apply-Orbit-File ThermathloseRemoval Remove-GRD-Border-Hoise Calbration Terran-Corre<br>Target-Product Name: S1A_JUL_000_1024ff185355_0201024ff185306_0349442_041327_B409_File_Orb_JRL_Cal_TC Save as: BEAM-DIMAP Correctory: Drectory: Dre | ection                                  |
| Read         Write         Fip         Apply-Orbit-File         ThermaNoseRemoval         Remove GRD-Border-Noise         Calbration         Terrain-Corre           Target Product         Stat_JW_GRDH_ISDV_2020.1024T183555_2020.1024T183500_034942_041327_B409_Filp_Orb_NR_Cal_TC         Save as:         EBAM-DIMAP         V           Directory:         Directory: <t< td=""><td>sction</td></t<>                                                                                                    | sction                                  |
| Read Write Flip Apply-Otht-File ThermatikoseRemoval Remove-GRD-Border-Noise Calibration Terran-Corre Target-Product Name: S1A_UV_601_SDV_20201024f1185555_20201024f1185600_0349442_041327_8499_Flip_Orb_JR_Cel_TC Save at: IEEAN-DDMAP     Directory:     Directory:     Directory:     Directory:                                                                                                    | > ection                                |
| Read Write Rip Apply-Orbit-File ThermaNoseRemoval Remove GRD-Border-Noise Calibration Terran-Corre<br>Target Product Name: S1A_JW_GRD-H_ISDV_20201024T183555_20201024T183500_034942_041327_B499_File_Orb_NR_CAL_TC Save as: EBEAM-DUARP Color Color Colo  | > * * * * * * * * * * * * * * * * * * * |
| Read Write Filp Apply-Orbit-File ThermaNoseRemoval Remove GRD-Border-Noise Calibration Terrain-Corre<br>Target Product Name: [S1A_JW_GRDH_ISDV_20201024T185555_20201024T185600_034942_041327_8499_Filp_Orb_JR_Cal_TC Save as: BEAM-DIMAP Directory: Directory:   | > >                                     |
| Read Write Rip Apply-Orbit-File ThermaNoseRemoval Remove-GRD-Border-Nose Calbration Terran-Corre<br>Target Product Name: S1A_JW_GRDH_ISDV_20201024T183555_20201024T183500_034942_041327_B409_File_Orb_NR_Cal_TC Save as: EBEMADBAP Directory: Di-Wirk/satalao-jaular/DetecadRemotaProcessamentoJmagem/dados/51-tepo Di-Wirk/satalao-jaular/DetecadRemotaProcessamentoJmagem/dados/51-tepo Di-Wirk/satalao-jaular/Sata/Sata/Sata/Sata/Sata/Sata/Sata/Sa                                                                                                    | > ston                                  |

#### 9.3 Estimar o campo do vento à superficie

\$ Radar > Feature Extration > Ocean Tools > Wind Field Estimation

> Determina o campo do vento a partir da rugosidade da superfície do mar

> Window Size: tamanho da janela sobre a qual o algoritmo opera para estimar a direcção do vento (20 metros)

> para visualizar: Ir a >Layer Manager -> Add layer -> Wind field esGmaGon results Vão aparecer na imagem as setas do campo do vento

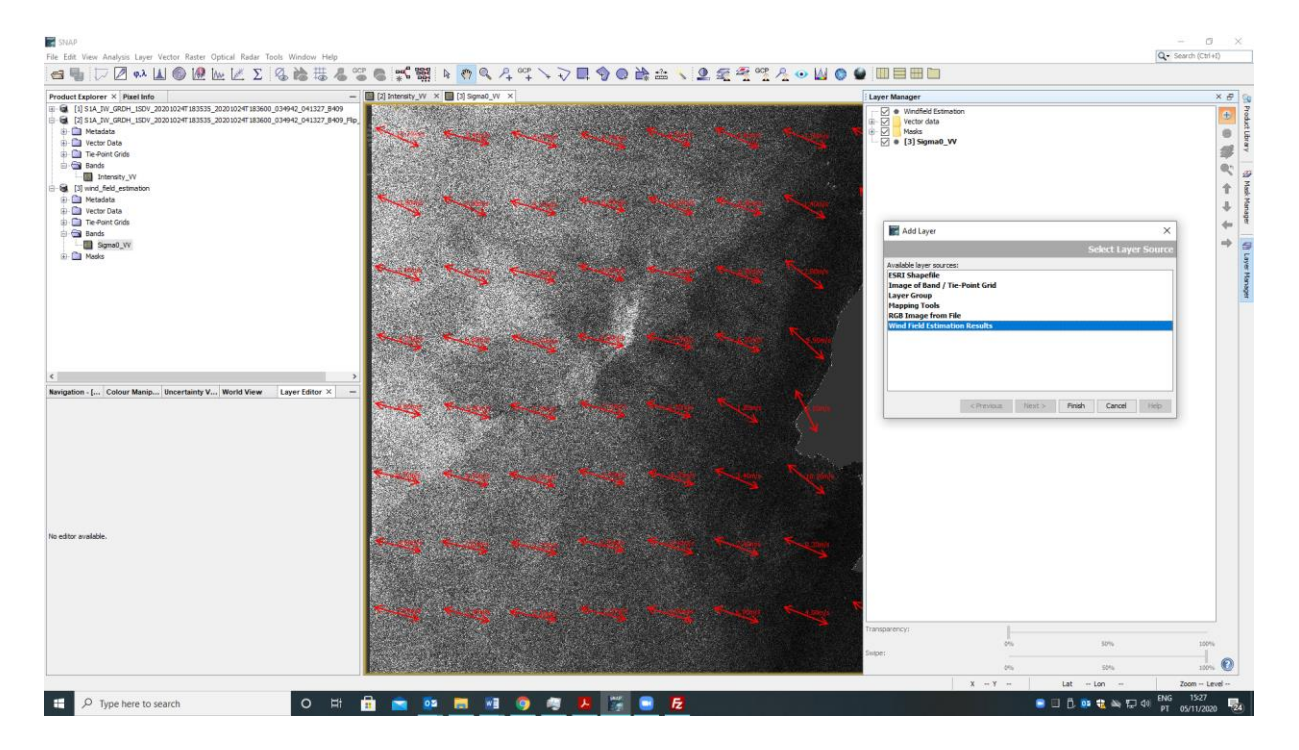

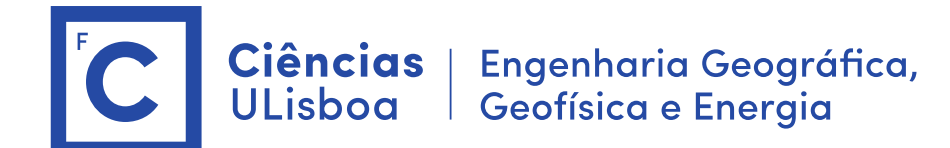

# 10. deteção de navios

#### Com a mesma imagem

\$ Radar > Feature Extration > Ocean Tools > Object Detection (demorado)